#### Приложение «Plickers»

#### О приложении.

Программа работает по очень простой технологии. Основу составляют мобильное приложение, сайт и распечатанные карточки с QR-кодами. Каждому ребенку выдается по одной карточке. Сама карточка квадратная, на каждой стороне отмечен вариант ответа (A, B, C, D). Учитель задает вопрос, ребенок выбирает правильный вариант ответа и поднимает карточку кодом к учителю и соответствующей стороной кверху.

Учитель с помощью мобильного приложения сканирует ответы детей в режиме реального времени (для считывания используется технология дополненной реальности). Результаты сохраняются в базу данных и доступны как напрямую в мобильном приложении, так и на сайте для мгновенного или отложенного анализа.

## Порядок работы с приложением.

## Часть 1. На компьютере.

1. Введите в адресной строке интернет-браузера <u>https://www.plickers.com</u>

**2.** Для прохождения **регистраци**и нажмите «**Sign Up**» в правом верхнем углу страницы и в открывшемся окне заполните поля для регистрации. При повторном входе на сайт заходить в свой аккаунт следует по ссылке «**Sign In**».

|          | Sign In |  |
|----------|---------|--|
| Email    |         |  |
| Password |         |  |
|          |         |  |
|          |         |  |

**3.** Работа начинается с создания списка класса. Для этого следует перейти по ссылке «**Classes**» в конструктор класса и выбрать ссылку «**Add new class**» («Добавить новый класс»).

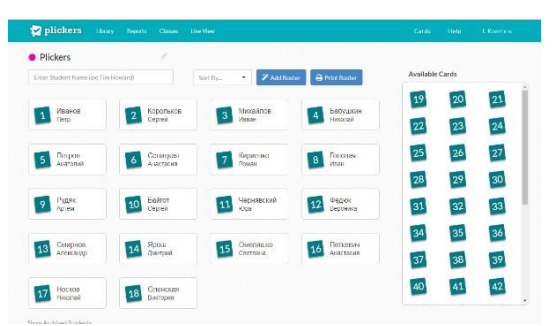

**4.** В открывшемся окне следует написать фамилию и имя ученика, затем нажать на клавиатуре клавишу «Enter». Сразу же рядом с данными ученика появится номер его карточки.

**5.** После создания класса необходимо распечатать карточки с кодом. Для этого следует перейти по ссылке «**Cards**» («Карточки») и нажать на ссылку «**Standart Plickers Card Set**» («Стандартный набор карточек»). Далее надо загрузить pdf-файл на компьютер и **распечатать** карточки из файла.

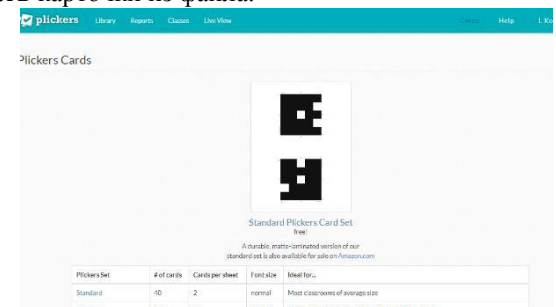

**6.** Далее следует перейти на вкладку «Library», выбрать «New folder» («Создать новую папку»), в ней выбрать «New question» («Новый вопрос»), там создать вопросы, набрать ответы, указать правильный ответ.

| firms - | Matyloney / Reprogramming and the                                                                                                    |                                                                                                    | C design (non-0 N                                                                                                    |
|---------|----------------------------------------------------------------------------------------------------|----------------------------------------------------------------------------------------------------|----------------------------------------------------------------------------------------------------|
| F 1     | Al second statement of the second second sec | nga na mena ne Kanjuder.<br>V dan                                                                                                    | n sour<br>Site services of participation of the present in<br>of country used to that is of the present in<br>Site services<br>The set                                                                                                    |
|         | E For a conservent of a format of a format | Al<br>Constant and a more and a more and a mo                                                | Contract Contract Contexec Contract Contract Contract Contract Contract Contract Contrac |
|         | enter (marchener,                                                                                                    | Class<br>At<br>Market Annue of a set of the<br>market and annue of a set of the<br>market and annue of the<br>market and annue of the<br>market and annue of the<br>market and annue of the<br>market and annue of the<br>market and annue of the<br>market and annue of the<br>market and annue of the annue of the<br>market and annue of the annue of the<br>market and annue of the annue of the<br>market annue of the annue of the annue of the<br>market annue of the annue of the annue of the<br>market annue of the annue of the annue of the<br>market annue of the annue of the annue of the<br>market annue of the annue of the annue of the annue of the<br>market annue of the annue of the annue of the annue of the<br>market annue of the annue of the annue of the annue of the annue of the<br>market annue of the annue of the annue of the annue of the annue of the<br>market annue of the annue of the annue of the annue of the annue of the<br>market annue of the annue of the annue of the annue of the annue of the<br>market annue of the annue of the annue of the annue of the annue of the<br>market annue of the annue of the | (© trans                                                                                                    |

# Часть 2. На мобильном устройстве.

7. Для продолжения работы необходимо установить приложение «Plickers» на мобильное устройство, ввести свой аккаунт, который был зарегистрирован на компьютере.

8. На мобильном устройстве отобразятся данные: классы и вопросы тестов. Следует выбрать класс, открыть нужную папку, выбрать вопрос.

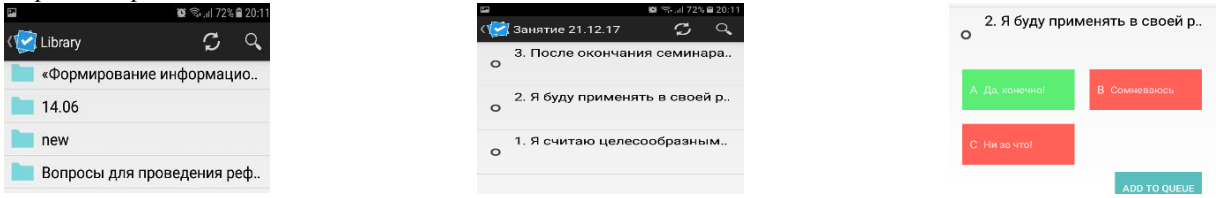

9. Нажать на кнопку «Add to queue» («Добавить в очередь»).

10. Повторить выполнение пунктов 8, 9 необходимое число раз для получения полного списка вопросов.

11. На мобильном устройстве нажать на вопрос, который должен быть первым.

**12.** Далее необходимо на компьютере перейти на вкладку «Live View» («Прямой эфир»), затем выбрать вкладку «Graph» («Графика») для отображения результатов опроса в виде диаграммы.

| 👷 plickers (bray Report Classes     | Cards Help L.Koemow      |
|-------------------------------------|--------------------------|
| • 40 🖸 🖬                            | ■Hide panel Phill screen |
| 1. Я считаю целесообразным          | Graph                    |
| использование учениками             |                          |
| гаджетов в школе в                  |                          |
| образовательных целях               |                          |
| А: Да, это по-современному          |                          |
| В: Нет, учащиеся не должны во время | 3                        |
| учебных занятий пользоваться        | 2                        |
| гаджетами                           |                          |
|                                     |                          |
|                                     | Roved Antwer             |

13. На мобильном устройстве выбрать значок в виде фотокамеры в правом верхнем углу.

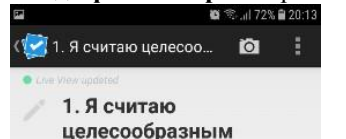

14. Дождаться, когда будут подняты карточками с кодами. Отсканировать коды. На экране появится число

отсканированных кодов. После окончания сканирования нажать галочку внизу экрана.

**15.** Далее необходимо <u>на компьютере</u> выбрать вкладку «Reveal Answer» («Открыть ответ») для отображения верного и неверныхответов.

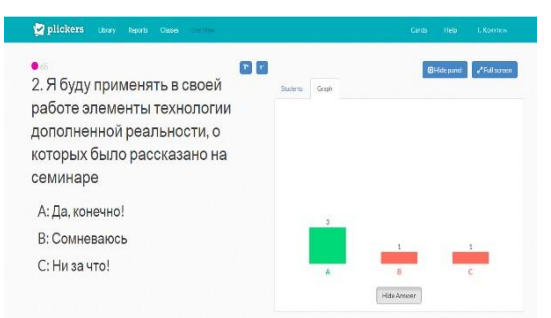

**16.** Для продолжения опроса необходимо перейти <u>на мобильном устройстве</u> к следующему вопросу, нажав на стрелку назад в левом верхнем углу.

17. Повторить выполнение пунктов 12-14 для каждого последующего вопроса.

18. Завершив тест, можно вывести правильные и неправильные ответы, выбрав на компьютере «Reports» («Отчеты»).

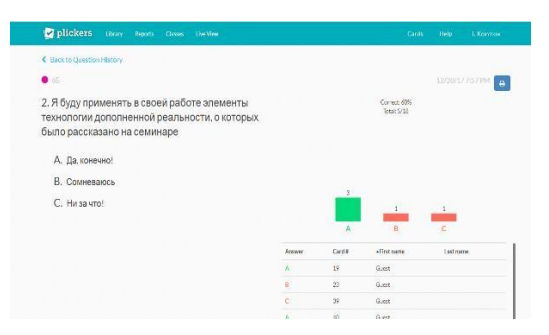